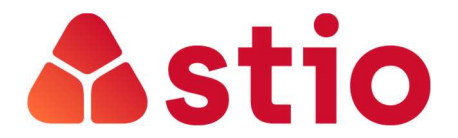

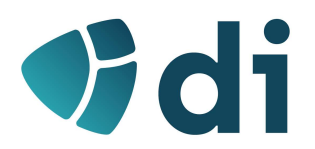

## SISTEMAS E REDES MULTISERVIÇO

Practical Exercises nº 5 – Monitoring and evaluation

## 1. Calculate the availability of a computer network knowing that:

- a) The network was being evaluated during the month of January;
- b) The network was repaired at 00:00 on January 1 and broke down at 00:00 on February 1;
- c) During the period under review, 4 failures were recorded;
- d) The total time that the network was inactive was 18 hours;
- 2. Calculate the availability of a network in April knowing that, in this month, had a breakdown on April 6 during 7 hours and another, on April 23, for 21 hours.
  - 3. In a *Business Continuity* plan of a company, it was defined that critical information is copied every day at 1:00 pm and 24:00 to a backup server. An assistance contract was concluded with the computer supplier, the only entity capable of managing the company's systems, with 8-hour response SLA (from 9:00 am to 6:00 pm). Considering that applications can be reestablished by the computer provider from the backup server, calculate the maximum RPO and RTO.
  - 4. A network broke down at 12:00 p.m. on Tuesday and was reinstated at 1pm on Tuesday, fulfilling the DR plan at its limit. Users complain that they have lost their work since 6pm on Monday. **Can indicate the RTO and RPO defined in this plan?**
  - 5. Monitoring with WMI and Visual Basic Scripts (only available on Windows PC's)
    - a. Run the following VB script to access information about your PC's Time Zone:
      - Option Explicit On Error Resume Next Dim strComputer Dim strWMINamespace Dim strWMIQuery Dim objWMIService Dim colltems Dim objItem

```
strComputer = "."
strWMINamespace = "\root\CIMV2"
strWMIQuery = "SELECT * FROM Win32_TimeZone"
```

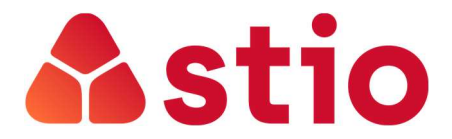

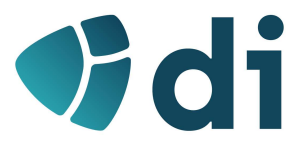

Set objWMIService = GetObject("winmgmts:\\" & strComputer & strWMINamespace) Set colltems = objWMIService.ExecQuery(strWMIQuery)

For Each objltem In colltems WScript.Echo objltem.Caption Next

b. Run the following VB script to access information about your PC's operating system (version and installation date):

Option Explicit On Error Resume Next Dim strComputer Dim strWMINamespace Dim strWMIQuery Dim objWMIService Dim colltems Dim objItem

```
strComputer = "."
strWMINamespace = "\root\CIMV2"
strWMIQuery = "SELECT * FROM Win32_OperatingSystem"
```

```
Set objWMIService = GetObject("winmgmts:\\" & strComputer &
strWMINamespace)
Set colltems = objWMIService.ExecQuery(strWMIQuery)
```

```
For Each objItem In colltems
WScript.Echo objItem.Caption
WScript.Echo objItem.InstallDate
```

Next

c. If you compare the previous two scripts, the differences are at the class level and properties that are queried:

```
strWMIQuery = "SELECT * FROM Win32_TimeZone"
VS
```

```
strWMIQuery = "SELECT * FROM Win32_OperatingSystem"
```

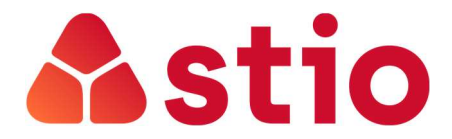

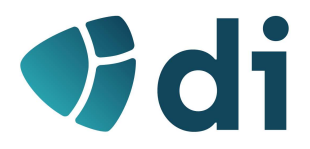

WScript.Echo objltem.Caption Vs WScript.Echo objltem.Caption WScript.Echo objltem.InstallDate

You can check all classes and their properties available for WMI at the following link:

https://docs.microsoft.com/pt-pt/windows/win32/cimwin32prov/cimwin32-wmiproviders

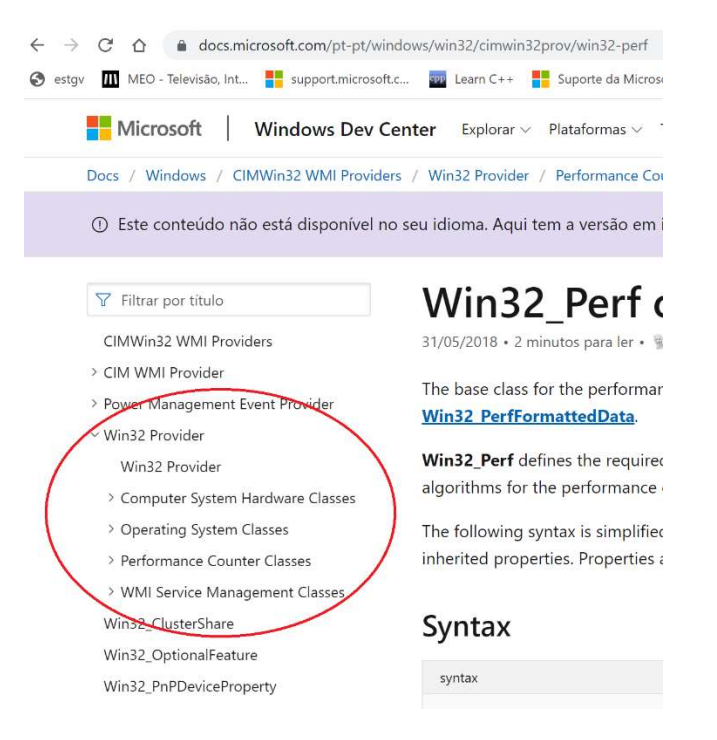

d. Explore available classes and properties and see, for example, the accounts created on your PC or how many cores your processor has.